# 

LEVEL 6

HARDWARE DKU9103/9104 CRT KEYBOARD CONSOLE

INSTALLATION PROCEDURE

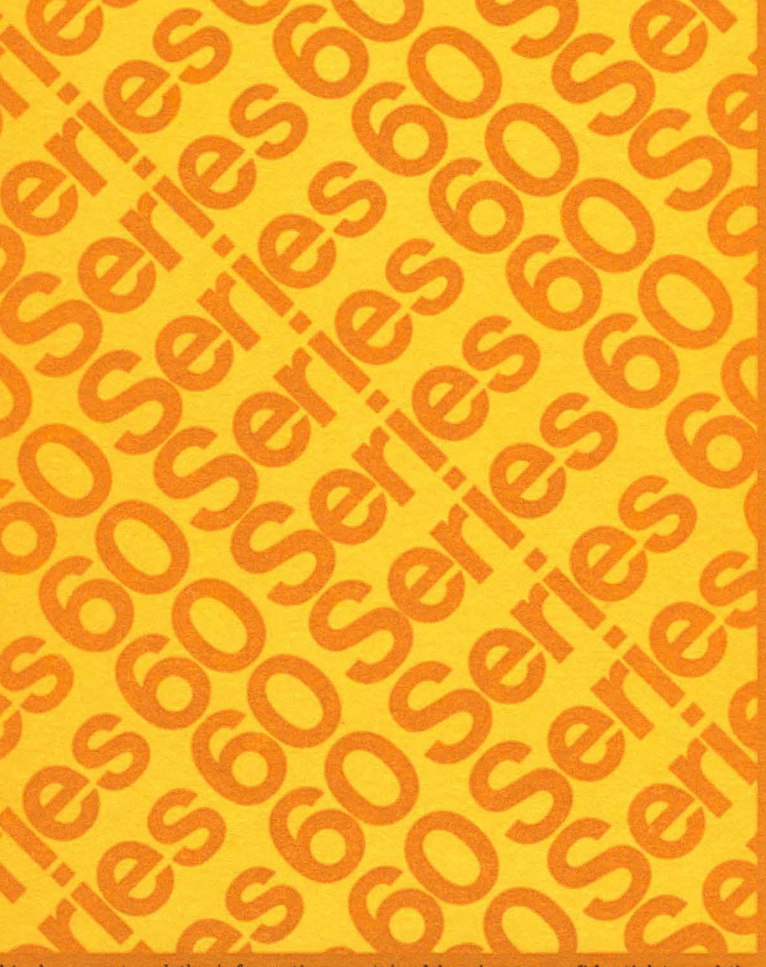

This document and the information contained herein are confidential to and the property of Honeywell Information Systems Inc. and are made available only to Honeywell employees for the sole purpose of maintaining Honeywell's products. This document, any copy thereof and the information contained herein shall be maintained in strictest confidence; shall not be copied in whole or in part except as authorized by the employee's manager; and shall not be disclosed or distributed (a) to persons who are not Honeywell employees, or (b) to Honeywell employees for whom such information is not necessary in connection with their assigned responsibilities. Upon request, or when the employee in possession of this document no longer has need for the document for the authorized Honeywell purpose, this document and any copies thereof shall be returned to the employee's manager. There shall be no exceptions to the terms and conditions set forth herein except as authorized in writing by the responsible Honeywell Vice President. This document and the information contained herein are confidential to and the property of Honeywell Information Systems Inc. and are made available only to Honeywell employees for the sole purpose of maintaining Honeywell's products. This document, any copy thereof and the information contained herein shall be maintained in strictest confidence; shall not be copied in whole or in part except as authorized by the employee's manager; and shall not be disclosed or distributed (a) to persons who are not Honeywell employees, or (b) to Honeywell employees for whom such information is not necessary in connection with their assigned responsibilities. Upon request, or when the employee in possession of this document no longer has need for the document for the authorized Honeywell purpose, this document and any copies thereof shall be returned to the employee's manager. There shall be no exceptions to the terms and conditions set forth herein except as authorized in writing by the responsible Honeywell Vice President.

#### DKU9103 and DKU9104 CRT KEYBOARD CONSOLE INSTALLATION PROCEDURE

#### (Interim)

Document No. 71010690-100

Order No. FX84, Rev. 0

| REVISION      | DATE          | AUTHORITY        | AFFECTED PAGES |
|---------------|---------------|------------------|----------------|
| -100          | April 1978    | BLCD87462        |                |
|               |               |                  |                |
|               |               |                  |                |
|               |               |                  |                |
|               |               |                  |                |
|               |               |                  |                |
|               |               |                  |                |
|               |               |                  |                |
|               |               |                  |                |
|               |               |                  |                |
|               |               |                  |                |
|               |               |                  |                |
|               |               |                  |                |
|               |               |                  |                |
|               |               |                  |                |
|               |               |                  |                |
|               |               |                  |                |
|               |               |                  |                |
| Hardware Publ | Lications, Ma | TO, Billerica, M | A 01821        |

#### RECORD OF REVISIONS

Printed in the United States of America All rights reserved

0690/FX84

#### CONTENTS

| Section |                                                                                           | Page              |
|---------|-------------------------------------------------------------------------------------------|-------------------|
| I       | INTRODUCTION                                                                              | 1-1               |
| II      | <pre>INSTALLATION 2.1 Installation Procedure 2.2 Power Up and Test and Verification</pre> | 2-1<br>2-1<br>2-7 |

#### ILLUSTRATIONS

| Figure     |                                    |                                  | Page       |
|------------|------------------------------------|----------------------------------|------------|
| 2-1<br>2-2 | DKU9103/DKU9104<br>DKU9103/DKU9104 | Console<br>Internal Switches     | 2-4<br>2-5 |
| 2-3        | DKU9103/DKU9104                    | Console Front Panel Controls and |            |
|            | Indicators                         |                                  | 2-6        |

(

## I INTRODUCTION

The purpose of this manual is to supplement the Level 6 Model 3X, 4X, and 5X System Installation Manual (Order No. CB68) by providing the necessary procedures for the installation of the CRT Console Types DKU9103 and DKU9104.

.

 $\bigcirc$ 

.

## II INSTALLATION

#### 2.1 INSTALLATION PROCEDURE

To install the CRT keyboard console, perform the following procedure.

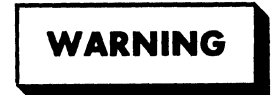

To avoid bodily injury, all ac power cords to the system must be disconnected.

- Ensure that POWER switch on system control panel is in off position (DC ON indicator must be extinguished) and that all ac power cords to system are disconnected.
- 2. Ensure that console POWER ON/OFF switch, located on the back of the console, is in the OFF position.

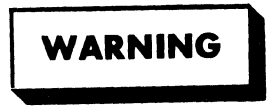

To avoid bodily injury, ensure that the console's ac power cord is disconnected before removing the cover.

- Remove the two screws and flat washers from extreme upper right and left corners on back of console (see Figure 2-1).
- 4. Grasping cover on each side, lift back edge enough to disengage front lip from base; pull cover forward approximately 2 inches. Then, reach inside and unplug front panel wiring harness from connector P13 on console logic PWA. Cover can now be completely removed from the console.
- 5. Within console, locate the three option DIP switches at locations B04, K15, and M14 on PWA 60130730 or K10, J16, and L06 on PWA 60130702 (see Figure 2-2). Using a pencil, set the three option DIP switches as follows:
  - a. Set swtiches 1 through 8 at PWA location M14/L06 as follows:

| POSITION                             | OFF                        | ON     | FUNCTION SELECTED                                                                                                    |
|--------------------------------------|----------------------------|--------|----------------------------------------------------------------------------------------------------|
| 1<br>2<br>3<br>4<br>5<br>6<br>7<br>8 | X<br>X<br>X<br>X<br>X<br>X | X<br>X | Not applicable<br>Not applicable<br>Not applicable<br>Inhibit blink<br>Not applicable<br>Not applicable<br>8-Bit ASCII Code<br>Enable alarm |

b. Set switches 1 through 8 at PWA location B04/K10 as
follows:

| POSITION                             | OFF         | ON                         | FUNCTION SELECTED                                                                                                    |
|--------------------------------------|-------------|----------------------------|----------------------------------------------------------------------------------------------------|
| 1<br>2<br>3<br>4<br>5<br>6<br>7<br>8 | x<br>x<br>x | X<br>X<br>X<br>X<br>X<br>X | End-of-Message Select<br>Inhibit Rate Select<br>End-of-Message Select<br>EIA<br>End-of-Message Select<br>Even Parity<br>End-of-Message Select<br>Enable Parity |

\*Current loop position.

2-2

c. Set switches 1 through 8 at PWA location K15/J16 as follows:

| POSITION                             | OFF                    | ON                         | FUNCTION SELECTED                                                          |
|--------------------------------------|------------------------|----------------------------|----------------------------------------------------------------------------|
| 1<br>2<br>3<br>4<br>5<br>6<br>7<br>8 | X<br>X<br>*<br>X<br>** | X<br>X<br>X<br>X<br>X<br>X | 60 Hz<br>60 mA<br>60 Hz<br>EIA<br>60 Hz<br>EIA<br>60 Hz<br>Upper/Lowercase |

\*Current loop position.
\*\*Upper/Lowercase - all DKU9104
\*\*\*Uppercase - all DKU9103

- Replace cover on console by reversing procedure outlined in steps 3 and 4 above.
- 7. Set switches on back of console to following positions:
  - a. Set STOP BITS to 1
  - b. Set LOCAL COPY/ECHO to ECHO
  - c. RATE SELECT (not applicable in United States)
  - d. Set DUPLEX HALF/FULL to FULL
  - e. Set ROLL/NON-ROLL to ROLL.
- 8. The BAUD RATE switch located on the back panel of the CRT cabinet (see Figure 2-1) and the hexadecimal rotary switch in position B02 on console Device-Pac (BD2CSL), located on the MDC board in the rack-mounted chassis, must be set to the same baud rate as follows:

| BAUD     | CONSOLE | DEVICE-PAC (BD2CSL) |
|----------|---------|---------------------|
| RATE (K) | SETTING | SWITCH SETTING      |
| 1200*    | 9*      | 00*                 |
| 2400     | 11      | 10                  |
| 4800     | 13      | 01                  |
| 9600     | 15      | 11                  |

\*Most probable setting.

- 9. Set switches on front of the console (see Figure 2-3) to following positions:
  - a. Set CHARACTER/BUFFER to CHARACTER
  - b. LINE/PAGE (not applicable)
  - c. Set ON LINE/LOCAL to ON LINE.
- Connect keyboard ribbon cable (69129864) to J3 on back of console (see Figure 2-1).

2-3

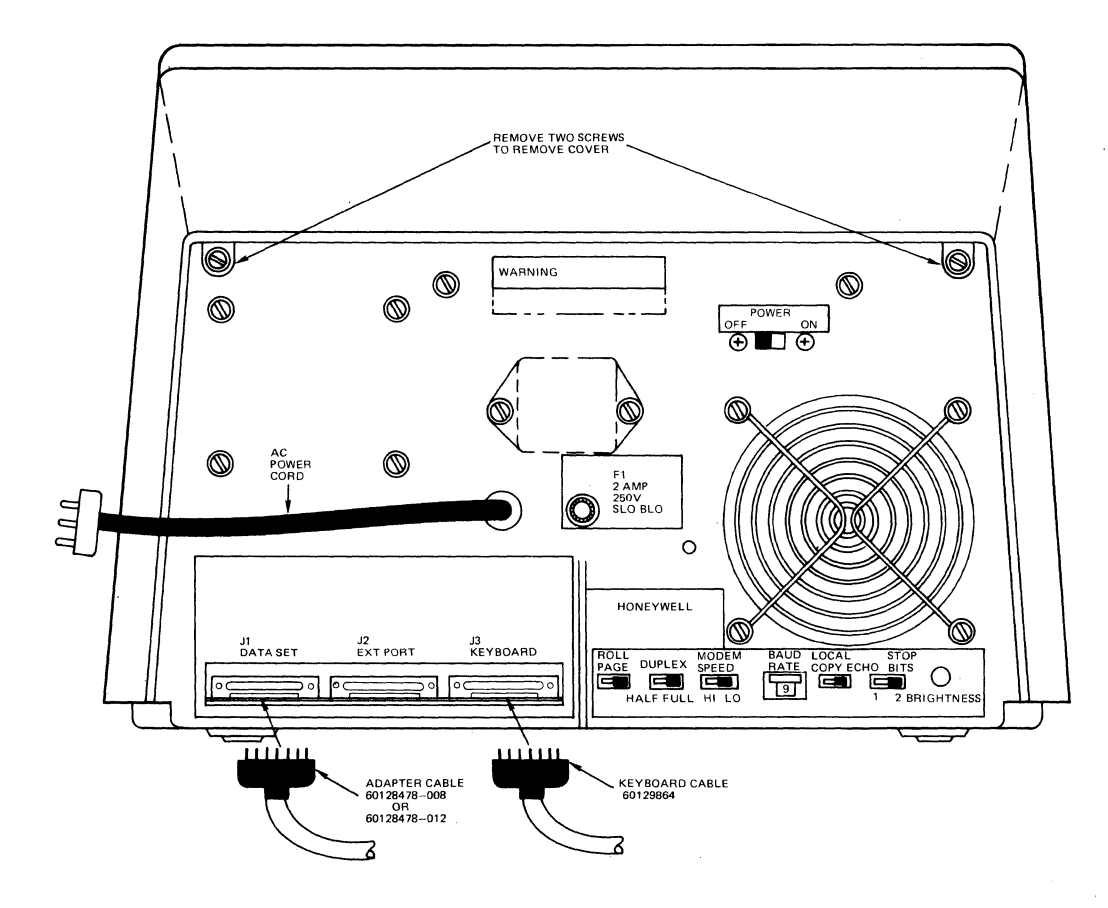

Figure 2-1 DKU9103/9104 Console (Rear View)

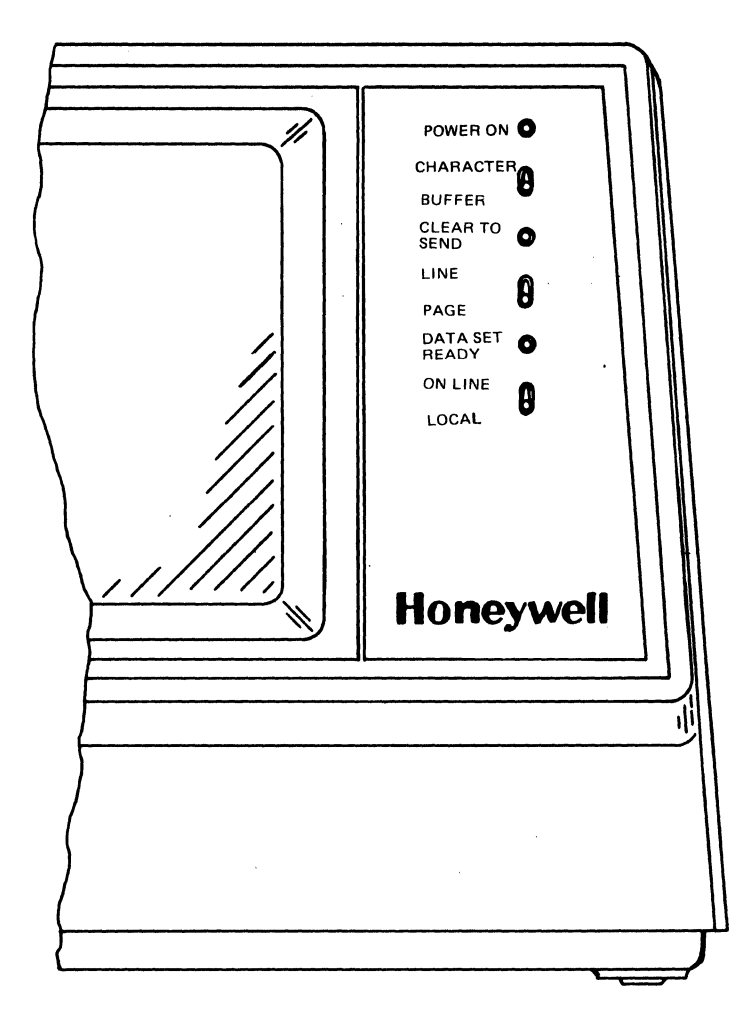

Figure 2-3 DKU9103/DKU9104 Console Front Panel Controls and Indicators

11. Locate console adapter cable (60128478-008, 26 feet or 60128478-012, 50 feet) rolled up at rear of system cabinet and plug it into Jl (DATA SET) at back of console (see Figure 2-1).

#### NOTES

- If the current loop interface is required, use cable number 60132362.
- If the cable (60128478 or 60132362) has not been installed (i.e., connected to the Device-Pac, BD2CSL) at the factory, refer to Section VI of the Model 3X, 4X, and 5X System Installation Manual (Order No. CB68) for cable installation procedures.

HONEYWELL CONFIDENTIAL & PROPRIETARY

2 - 6

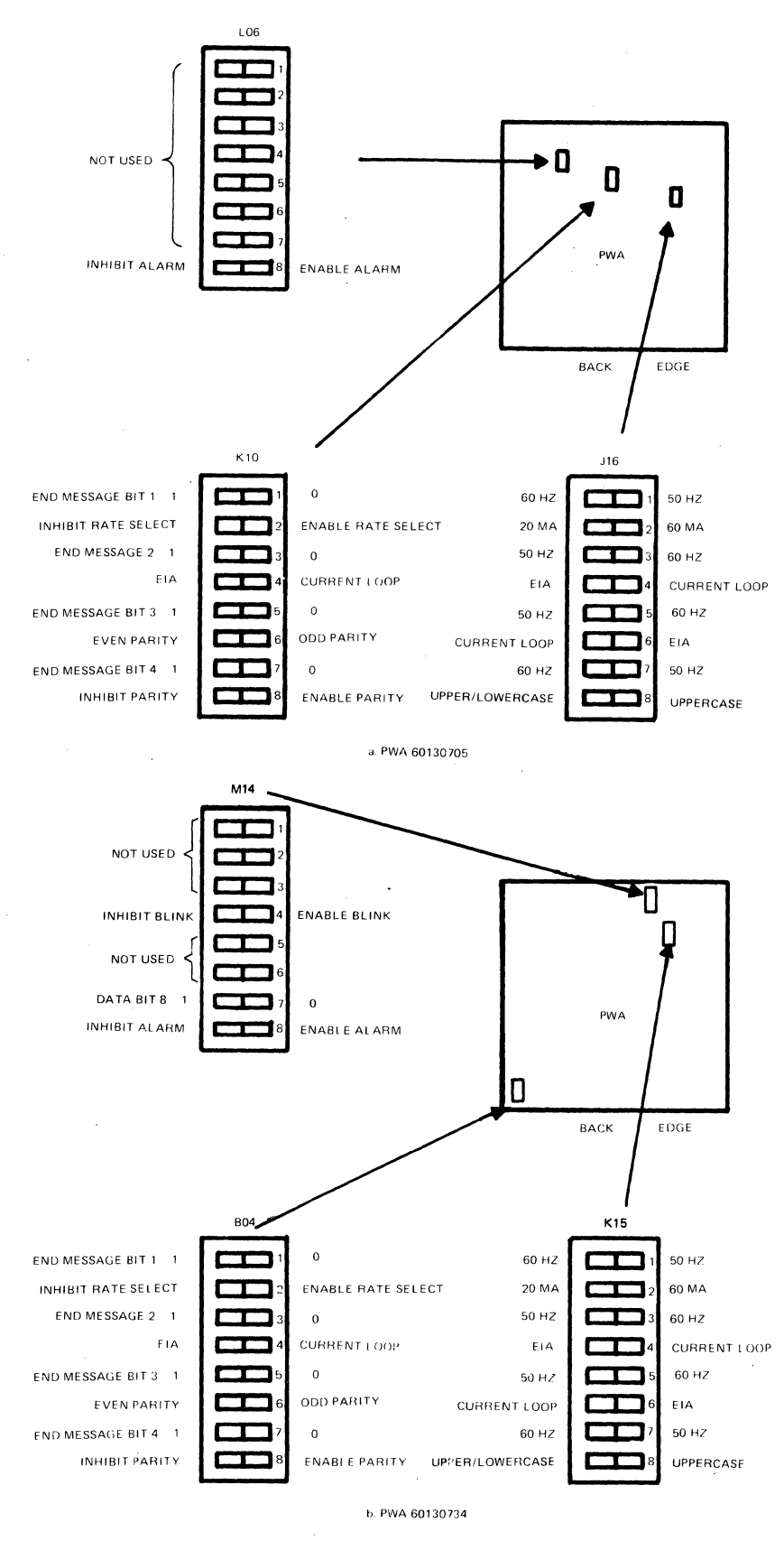

Figure 2-2 DKU9103/DKU9104 Internal Switches

2-5

- 12. Locate console's ac power cord (see Figure 2-1). If possible, plug ac power cord into PDU within system cabinet, thereby placing console under control of system control panel ON/OFF switch. Otherwise, plug ac power cord into a standard 110-Fac service receptacle.
- Ensure that all system component power switches are in off position and reconnect all system ac power cords to power source.

#### 2.2 POWER UP AND TEST AND VERIFICATION

Power-up procedures for the DKU9103/DKU9104 keyboard console are found in the Level 6 System and Peripherals Operator's Manual (Order No. AT04). The test and verification (T&V) program for the DKU9103/DKU9104 keyboard console is found in the Level 6 Model 3X, 4X, and 5X T&V Operator's Guide (Order No. AW94).

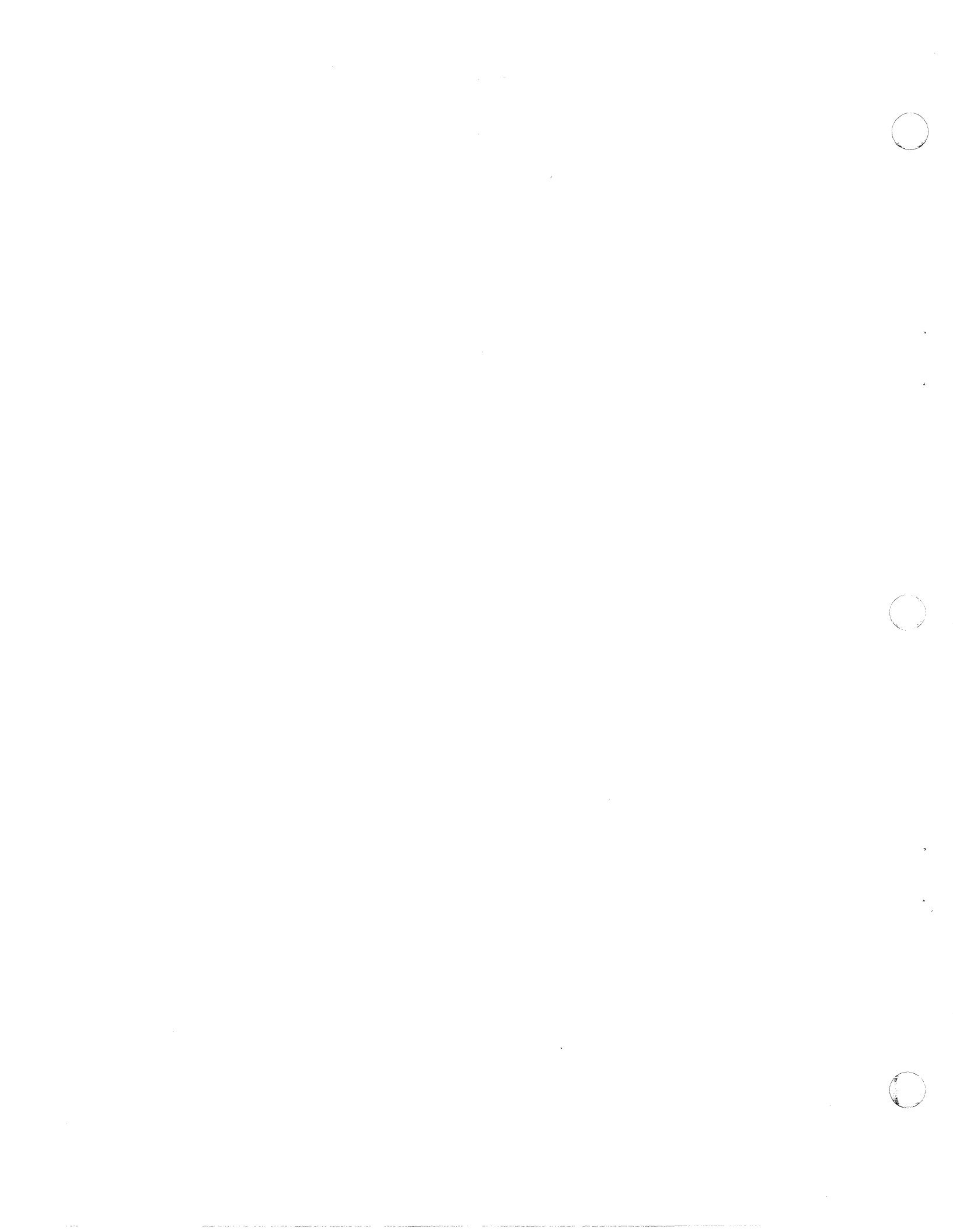

PLEASE FOLD AND TAPE --NOTE: U. S. Postal Service will not deliver stapled forms

(

l

| M&TO HARDWARE<br>USER COMME                 | PUBLICATIONS<br>NTS FORM |
|---------------------------------------------|--------------------------|
| DOCUMENT TITLE:                             |                          |
| PART NO.:                                   |                          |
| ORDER NO.:                                  |                          |
| ERRORS                                      |                          |
|                                             |                          |
|                                             |                          |
|                                             |                          |
|                                             |                          |
|                                             |                          |
|                                             |                          |
|                                             |                          |
|                                             |                          |
|                                             |                          |
|                                             |                          |
|                                             |                          |
|                                             |                          |
|                                             |                          |
| MAINTENANCE                                 |                          |
|                                             |                          |
| OTHER:                                      |                          |
|                                             |                          |
| DOES THIS MANUAL SATISFY YOUR REQUIREMENTS? |                          |
|                                             |                          |
|                                             |                          |
| IF NOT, PLEASE EXPLAIN                      |                          |
|                                             |                          |
| FROM: NAME                                  | DATE                     |
|                                             |                          |
|                                             |                          |

FIRST CLASS Permit No. 39531 Waltham, Ma.

Business Reply Mail NO POSTAGE STAMP NECESSARY IF MAILED IN THE UNITED STATES

HONEYWELL INFORMATION SYSTEMS INC. 200 SMITH STREET WALTHAM, MA. 02154

MAIL STATION 872A HARDWARE PUBLICATIONS, BILLERICA

## Honeywell

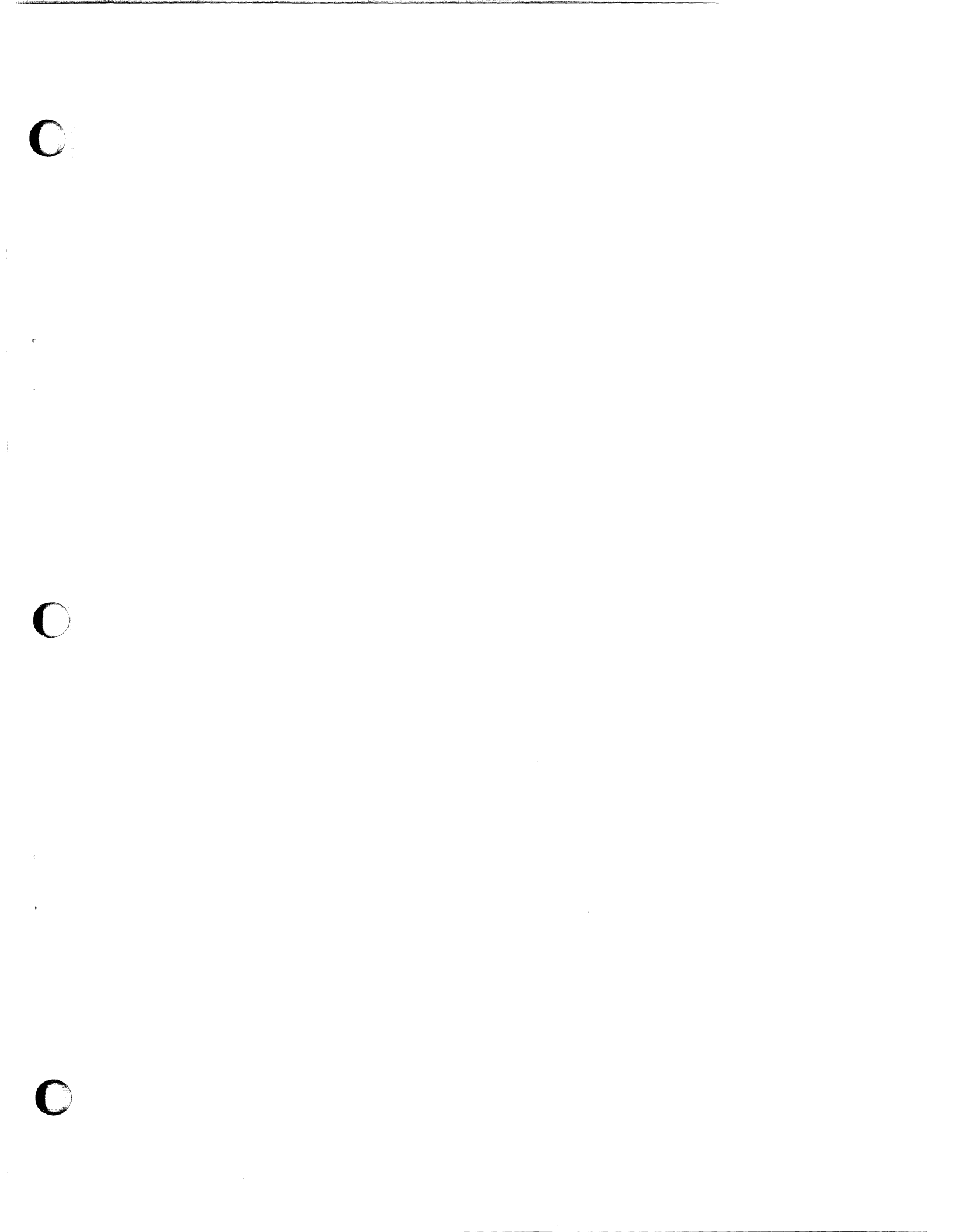

### Honeywell

Honeywell Information Systems In the U.S.A.: 200 Smith Street, MS 486, Waitham, Massachusetts 02154 In Canada: 2025 Sheppard Avenue East, Willowdale, Ontario M2J 1W5 In Mexico: Avenida Nuevo Leon 250, Mexico 11, D.F.

FX84, Rev. 0